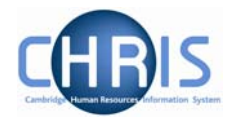

## 1.5 Emergency Contact Details

Emergency contact details are obtained from the Certificate of Acceptance PDC/4 form, Section C. They will be completed by payroll in the first instance along with bank details. Amendments can be made if the emergency contact details subsequently require changing.

## 1.5.1 Amending Emergency Contact Details

- 1. Use the search facility to locate the person whose details you wish to maintain or, if already working with the correct record, use the navigation trail to return to the people menu.
- Click on the Emergency Contacts menu in the Action Pane
  Emergency contacts
  Emergency contact details
  - Rew Emergency contact details
- 2. Click on 🖅 Emergency contact details
- 3. The emergency contact details screen will be displayed.

| Emergency contact details:<br>Miss Libby Bush | Name: Miss Libby Bus<br>Social security number: NH904568.<br>Pers ref: 3000001 |  |
|-----------------------------------------------|--------------------------------------------------------------------------------|--|
| Emergency contact                             |                                                                                |  |
| Name                                          | Fred Smith                                                                     |  |
| Relationship                                  | Neighbour                                                                      |  |
| Contact at                                    | 01223 772569                                                                   |  |
| Contact e-mail                                |                                                                                |  |
| Primary contact                               |                                                                                |  |
| Default to employee's home<br>address         |                                                                                |  |
| Address                                       |                                                                                |  |
| House Name                                    |                                                                                |  |
| Number/Street                                 |                                                                                |  |
| Local Area                                    |                                                                                |  |
| POSTTOWN                                      |                                                                                |  |
| COUNTRY                                       |                                                                                |  |
| POSTCODE                                      | •                                                                              |  |
| Country                                       | United Kingdom                                                                 |  |
| Se                                            | Delete                                                                         |  |
| Aake amendments as requ                       | ired.                                                                          |  |
| Click on the save button.                     |                                                                                |  |

4.

5.

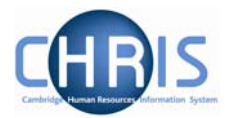

| 1.5. | 2 Adding Emergency Col                                                                                                    | ntact Details                                |
|------|----------------------------------------------------------------------------------------------------|----------------------------------------------|
| 1.   | Use the search facility to locate the person whose details you wish to maintain<br>or, if already working with the correct record, use the navigation trail to return<br>to the people menu. |                                              |
| 2.   | Click on the Emergency Conta<br>Emergency contacts<br>Chargency contact details<br>New - Emergency contact details                                                                           | acts menu in the Action Pane                 |
| 3.   | Click on the Rew - Emergence<br>A blank form will appear                                                                                                    | y contact details                            |
|      | Emergency contact details: New                                                                                                    | Name: Mr Charlie Brown<br>Pers ref: 30000031 |
|      | Emergency contact                                                                                                    |                                              |
|      | Name                                                                                                    |                                              |
|      | Relationship                                                                                                    | <b>•</b>                                     |
|      | Contact at                                                                                                    |                                              |
|      | Contact e-mail                                                                                                    |                                              |
|      | Primary contact                                                                                                    |                                              |
|      | Default to employee's home<br>address                                                                                                    |                                              |
|      | Address                                                                                                    | _                                            |
|      | House Name                                                                                                    |                                              |
|      | Number/Street                                                                                                    |                                              |
|      | Local Area                                                                                                    |                                              |
|      | POSTTOWN                                                                                                    |                                              |
|      | County                                                                                                    |                                              |
|      | POSTCODE                                                                                                    |                                              |
|      | Country                                                                                                    | United Kingdom                               |
|      |                                                                                                    | Save                                         |

- 4. Key in the name of the emergency contact
- 5. Select the relationship from the drop down list
- 6. Key in details as appropriate.
- 7. Click the Save button.